### Set up Central PC:

## Follow the below instructions in close detail! The steps must be taken in the order they are presented in this document for successful installation!!!

#### SQL Server 2012 Installation:

- 1. Download SQL Server 2012 Express Edition from the link below. https://www.microsoft.com/en-us/download/details.aspx?id=50003
- 2. Execute the downloaded installation package.
- 3. Select 'New SQL Server stand-alone installation or add features to an existing installation'

| to SQL Server Installation Center |          |                                                                                                    |
|-----------------------------------|----------|----------------------------------------------------------------------------------------------------|
| Planning<br>Installation          | <b>E</b> | New SQL Server stand-alone installation or add features to an existing installation<br>Launch a wizard to install SQL Server 2012 in a non-clustered environment or to add<br>features to an existing SQL Server 2012 instance. |
| Tools<br>Resources                |          | Upgrade from SQL Server 2005, SQL Server 2008 or SQL Server 2008 R2<br>Launch a wizard to upgrade SQL Server 2005, SQL Server 2008 or SQL Server 2008 R2 to<br>SQL Server 2012.                                                 |
| Options                           |          |                                                                                                    |
|                                   |          |                                                                                                    |
|                                   |          |                                                                                                    |
| SQL Server:2012                   |          |                                                                                                    |

4. Check corresponding box to accept licensing terms.

| 📆 SQL Server 2012 Setup                                 |                                                                                                    |
|---------------------------------------------------------|----------------------------------------------------------------------------------------------------|
| License Terms                                           | 112 you must accent the Microsoft Software Licence Terms                                                                                                    |
| License Terms<br>Product Updates<br>Install Setup Files | MICROSOFT SOFTWARE LICENSE TERMS<br>MICROSOFT SQL SERVER 2012 EXPRESS<br>These license terms are an agreement between Microsoft Corporation (or based on where you<br>live, one of its affiliates) and you. Please read them. They apply to the software named above,<br>which includes the media on which you received it, if any. The terms also apply to any Microsoft<br>• updates,<br>• supplements,<br>• Internet-based services, and |
|                                                         | sunnort services                                                                                                    |
|                                                         | See the Microsoft SQL Server 2012 Privacy Statement for more information.                                                                                                    |

 Ensure the 'Database Engine Services' box is checked as shown below. The 'SQL Server Replication' and 'SQL Client Connectivity SDK' options are not needed for Electronic Signature functionality.

| Feature Selection Select the Express features to i                                                                                                    | install.                                                                                                    |                                                                                                    |
|----------------------------------------------------------------------------------------------------|----------------------------------------------------------------------------------------------------|----------------------------------------------------------------------------------------------------|
| Setup Support Rules<br>Feature Selection<br>Installation Rules<br>Instance Configuration<br>Disk Space Requirements<br>Server Configuration<br>Database Engine Configuration<br>Error Reporting<br>Installation Configuration Rules<br>Installation Progress<br>Complete | Eeatures:                                                                                                    | Feature description:         Includes the Database Engine, the core service for storing, processing and securing data. The Database Engine provides controlled access and rapid transaction processing.         Prerequisites for selected features:         Already installed:         Windows PowerShell 2.0         Microsoft .NET Framework 3.5         Microsoft Visual Studio 2010 Redistributable To be installed from internet: |
|                                                                                                    | Select All     Unselect All       Shared feature directory:     C:\Program       Shared feature directory (x86):     C:\Program | n Files\Microsoft SQL Server\                                                                                                    |

6. Select the 'Named instance' option. Note the default Named instance name, SQLExpress, for use later in the installation.

| 髋 SQL Server 2012 Setup                                                      |                                  |                  |                       |                       |           |
|------------------------------------------------------------------------------|----------------------------------|------------------|-----------------------|-----------------------|-----------|
| Instance Configuration                                                       | 1                                |                  |                       |                       |           |
| Specify the name and instance                                                | ID for the instance of SQL       | Server. Instance | ID becomes part of t  | he installation path. |           |
| Setup Support Rules                                                          | Default instance                 |                  |                       |                       |           |
| Feature Selection Installation Rules                                         | Named instance:                  | SQLExpress       |                       |                       |           |
| Instance Configuration<br>Disk Space Requirements                            | Instance <u>I</u> D:             | SQLEXPRESS       |                       |                       |           |
| Server Configuration Database Engine Configuration                           | Instance <u>r</u> oot directory: | C:\Program Fil   | es\Microsoft SQL Serv | ver\                  |           |
| Error Reporting<br>Installation Configuration Rules<br>Installation Progress | SQL Server directory:            | C:\Program File  | es\Microsoft SQL Serv | er\MSSQL11.SQLEXP     | RESS      |
| Complete                                                                     | Installed instances:             | Instance ID      | Features              | Edition               | Version   |
|                                                                              |                                  |                  |                       |                       |           |
|                                                                              |                                  |                  |                       |                       |           |
|                                                                              |                                  |                  |                       |                       |           |
|                                                                              |                                  |                  |                       |                       |           |
|                                                                              | 1                                |                  | < <u>B</u> ack        | <u>N</u> ext > Car    | ncel Help |

7. Change the Startup Type for both the 'SQL Server Database Engine' and 'SQL Server Browser' services to 'Automatic' as shown below.

| 🏗 SQL Server 2012 Setup                                               |                            |                                 |                 | -            |    |
|-----------------------------------------------------------------------|----------------------------|---------------------------------|-----------------|--------------|----|
| Server Configuration                                                  |                            |                                 |                 |              |    |
| Specify the service accounts and                                      | d collation configuration. |                                 |                 |              |    |
| Setup Support Rules<br>Feature Selection<br>Installation Rules        | Service Accounts Collation | use a separate account for each | SQL Server serv | ice.         |    |
| Instance Configuration                                                | Service                    | Account Name                    | Password        | Startup Type |    |
| Disk Space Requirements                                               | SQL Server Database Engine | NT Service\MSSQLSSQL            |                 | Automatic    |    |
| Server Configuration                                                  | SQL Server Browser         | NT AUTHORITY\LOCAL              |                 | Automatic    |    |
| Installation Configuration Rules<br>Installation Progress<br>Complete |                            |                                 |                 |              |    |
|                                                                       |                            | < <u>B</u> ack <u>N</u> ext     | > Can           | cel He       | lp |

8. Select Mixed Mode authentication and set a password for the SQL server instance. Write down this password, pay special attention to letter casing (upper vs. lower), you will need it later for further setup and troubleshooting!!!

#### 🐮 SQL Server 2012 Setup

### **Error Reporting**

Help Microsoft improve SQL Server features and services.

| Setup Support Rules<br>Feature Selection<br>Installation Rules<br>Instance Configuration | Specify the information that you would like to automatically send to Microsoft to improve future releases<br>of SQL Server. These settings are optional. Microsoft treats this information as confidential. Microsoft<br>may provide updates through Microsoft Update to modify feature usage data. These updates might be<br>downloaded and installed on your machine automatically, depending on your Automatic Update<br>settings. |
|------------------------------------------------------------------------------------------|----------------------------------------------------------------------------------------------------|
| Disk Space Requirements                                                                  |                                                                                                    |
| Server Configuration<br>Database Engine Configuration                                    | See the Microsoft SQL Server 2012 Privacy Statement for more information.                                                                                                    |
| Error Reporting                                                                          | Read more about Microsoft Update and Automatic Update.                                                                                                    |
| Installation Configuration Rules                                                         |                                                                                                    |
| Installation Progress                                                                    | - Send Windows and SQL Server Error Reports to Microsoft or your corporate report server. This setting                                                                                                    |
| Complete                                                                                 | only applies to services that run without user interaction.                                                                                                    |
|                                                                                          |                                                                                                    |
|                                                                                          |                                                                                                    |
|                                                                                          |                                                                                                    |
|                                                                                          |                                                                                                    |
|                                                                                          |                                                                                                    |
|                                                                                          |                                                                                                    |
|                                                                                          |                                                                                                    |
|                                                                                          |                                                                                                    |
|                                                                                          |                                                                                                    |
|                                                                                          | < <u>B</u> ack <u>N</u> ext > Cancel Help                                                                                                    |

### 9. Proceed through Error Reporting Step (no options needed).

SQL Server 2012 has been installed successfully. Click Close and exit the SQL Server Installation Center.

#### 🐮 SQL Server 2012 Setup

#### Complete

Your SQL Server 2012 installation completed successfully with product updates.

| Setup Support Rules              | Information about the Setup operation or po                                                                                                    | ossible next steps: |  |  |
|----------------------------------|----------------------------------------------------------------------------------------------------|---------------------|--|--|
| Feature Selection                |                                                                                                    |                     |  |  |
| Installation Rules               | Feature                                                                                                    | Status              |  |  |
| Instance Configuration           | Database Engine Services                                                                                                    | Succeeded           |  |  |
|                                  | SQL Browser                                                                                                    | Succeeded           |  |  |
| Disk Space Requirements          | SQL Writer                                                                                                    | Succeeded           |  |  |
| Server Configuration             | SQL Client Connectivity                                                                                                    | Succeeded           |  |  |
| Database Engine Configuration    | SQL Client Connectivity SDK                                                                                                    | Succeeded           |  |  |
| Error Reporting                  |                                                                                                    |                     |  |  |
| Installation Configuration Rules |                                                                                                    |                     |  |  |
| Installation Progress            | Details:                                                                                                    |                     |  |  |
| Complete                         | Viewing Product Documentation for SQL Server<br>Only the components that you use to view and manage the documentation for SQL Server have<br>been installed. By default, the Help Viewer component uses the online library. After installing<br>SQL Server, you can use the Help Library Manager component to download documentation to<br>your local computer. For more information, see Use Microsoft Books Online for SQL Server |                     |  |  |

Summary log file has been saved to the following location:

<http://go.microsoft.com/fwlink/?LinkID=224683>.

C:\Program Files\Microsoft SQL Server\110\Setup Bootstrap\Log\20170228 171945\Summary WIN-PHIU013A9GI 20170228 171945.txt

٠

Help

Close

#### SQL Server 2012 Configuration:

1. Navigate to the Start Menu and run program 'SQL Server Configuration Manager'.

| Programs (1)                                   |
|------------------------------------------------|
| N                                              |
|                                                |
|                                                |
|                                                |
|                                                |
|                                                |
| ₽ See more results                             |
| SQL Server Configuration Manager × Shut down + |
|                                                |

2. Expand the 'SQL Server Network Configuration' item. Select the 'Protocols for SQLEXPRESS' sub-item. Double-click the 'TCP/IP' item on the right-hand pane.

| <u>File Action View H</u> elp              |               |          |
|--------------------------------------------|---------------|----------|
| 🗢 🔿   🖄   🖾 🧟 📑   👔                        |               |          |
| 🛞 SQL Server Configuration Manager (Local) | Protocol Name | Status   |
| SQL Server Services                        | Shared Memory | Enabled  |
| SQL Server Network Configuration (32bit    | Vamed Pipes   | Disabled |
| SQL Native Client 11.0 Configuration (32)  | TCP/IP        | Disabled |
| Sol Server Network Configuration           |               |          |
| SOL Native Client 11.0 Configuration       |               |          |
|                                            |               |          |
|                                            |               |          |
|                                            |               |          |
|                                            |               |          |

3. Change the 'Enabled' setting to 'Yes' in the TCP/IP Properties window. Acknowledge the warning message and close the TCP/IP Properties window.

|    | TCP/IP Properties                                      | 88                                                                |
|----|--------------------------------------------------------|-------------------------------------------------------------------|
|    | Protocol IP Addresses                                  |                                                                   |
|    | General     Enabled                                    | Vac                                                               |
|    | Keep Alive                                             | 30000                                                             |
|    | Listen All                                             | Yes                                                               |
|    |                                                        |                                                                   |
| Wa | rning                                                  |                                                                   |
|    | Any changes made will be<br>the service is stopped and | e saved; however, they will not take effect until<br>l restarted. |
|    |                                                        |                                                                   |
|    |                                                        | OK                                                                |

4. Click the 'SQL Server Services' in the left-hand pane. Locate the 'SQL Server Browser' and 'SQL Server (SQLEXPRESS)' items in the right-hand pane.

| Sql Server Configuration Manager                                                                                                    |                                                                               |                                        |                                                            |
|----------------------------------------------------------------------------------------------------|-------------------------------------------------------------------------------|----------------------------------------|------------------------------------------------------------|
| File Action View Help                                                                                                    |                                                                               |                                        |                                                            |
| <ul> <li>SQL Server Configuration Manager (Local)</li> <li>SQL Server Services</li> <li>SQL Server Network Configuration (32bit)</li> <li>SQL Native Client 11.0 Configuration (32bit)</li> <li>SQL Server Network Configuration</li> <li>Protocols for SQLEXPRESS</li> <li>SQL Native Client 11.0 Configuration</li> </ul> | Name SQL Server Browser SQL Server (SQLEXPRESS) SQL Server Agent (SQLEXPRESS) | State<br>Running<br>Running<br>Stopped | Start Mode<br>Automatic<br>Automatic<br>Other (Boot, Syste |

- 5. Right-click on the 'SQL Server Browser' item and select 'Restart' from the context menu.
- 6. Right-click on the 'SQL Server (SQLEXPRESS)' item and select 'Restart' from the context menu.
- 7. Close the SQL Server Configuration Manager utility.

#### Ansur Executive Server Installation:

Ansur Executive Server is also needed on the central PC. Follow the instructions below to install and configure Ansur Executive Server.

1. Double-click on Ansur Executive Server installation file to begin installation.

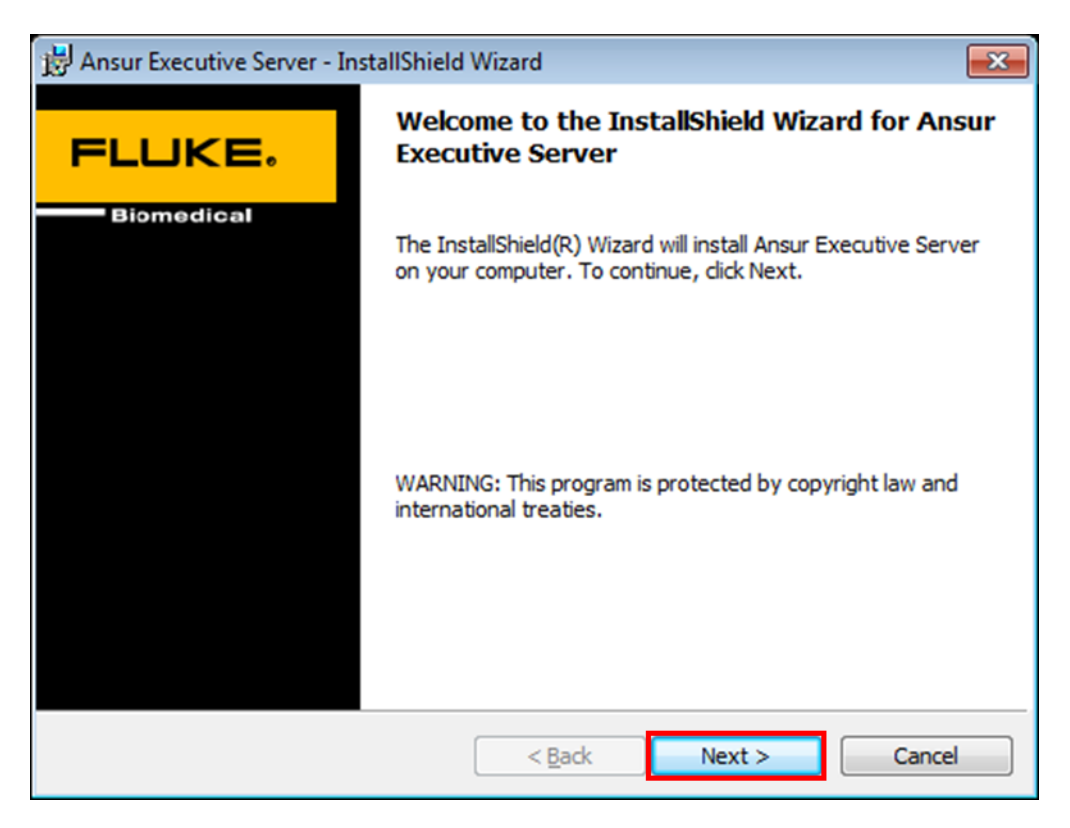

2. Select corresponding option to accept licensing terms.

| 📅 Ansur Executive Server - InstallShield Wizard                                                                                                    | ×        |
|----------------------------------------------------------------------------------------------------|----------|
| License Agreement                                                                                                    | CE.      |
| Please read the following license agreement carefully.                                                                                                    | dical    |
|                                                                                                    |          |
| END USER LICENSE AGREEMENT<br>Copyright © 2016 by FLUKE Corporation.<br>All rights reserved.                                                                                                    | *<br>II  |
| License<br>By using the enclosed program and/or installing the files from the original<br>disks to your hard drive, you are agreeing to become bound by the terms of<br>this agreement. If you do not agree to the terms of this agreement, uninsta<br>all software and return all materials in this package to FLUKE Corporation<br>(FLUKE) within 30 days for a refund. | of<br>II |
| You have purchased a software license granting you the right to use the software contained herein. FLUKE retains ownership of this software on the                                                                                                    | -        |
| I accept the terms in the license agreement      I do not accept the terms in the license agreement                                                                                                    | nt       |
| InstallShield < <u>B</u> ack Next > Car                                                                                                    | ncel     |

3. Fill in the SQL Server information collected while performing the SQL Server Installation. The following information is required:

| Field        | Value      | Notes                                                             |
|--------------|------------|-------------------------------------------------------------------|
| SQL Instance | SQLEXPRESS | setting from step 6 of SQL Server 2012 Installation section above |
| Login        | sa         |                                                                   |
| Password     | ****       | setting from step 8 of SQL Server 2012 Installation section above |

| 🛃 Ansur Executiv    | e Server - In   | stallShield Wizard                            | ×          |
|---------------------|-----------------|-----------------------------------------------|------------|
| Customer Info       | rmation         |                                               | FLUKE.     |
| Please enter yo     | our information | on.                                           | Biomedical |
| SQL Server Authent  | ication         |                                               |            |
| SQL Instance:       | SQLEXPRE        | SS                                            |            |
| Login:              | sa              |                                               |            |
| Password:           | •••••           | ••••                                          |            |
| Customer Informatio | on              |                                               |            |
| <u>U</u> ser Name:  | Fluke Bion      | nedical                                       |            |
| Organization:       | Fluke Bion      | nedical                                       |            |
| Install this appli  | cation for:     | • Anyone who uses this computer (all user     | s)         |
| InstallShield       |                 | $\bigcirc$ Only for <u>m</u> e (Windows User) |            |
|                     |                 | < <u>B</u> ack <u>N</u> ext >                 | Cancel     |

4. Click Next to proceed through installation step.

| 📸 Ansur Exe                         | ecutive Server - InstallShield Wizard                                                        | ×              |
|-------------------------------------|----------------------------------------------------------------------------------------------|----------------|
| Destinati<br>Click Nex<br>different | <b>on Folder</b><br>It to install to this folder, or click Change to install to a<br>folder. | FLUKE.         |
|                                     | Install Ansur Executive Server to:<br>C:\Program Files (x86)\Fluke\Ansur\                    | <u>C</u> hange |
| InstallShield –                     | < <u>B</u> ack Next >                                                                        | Cancel         |

### 5. Click Install.

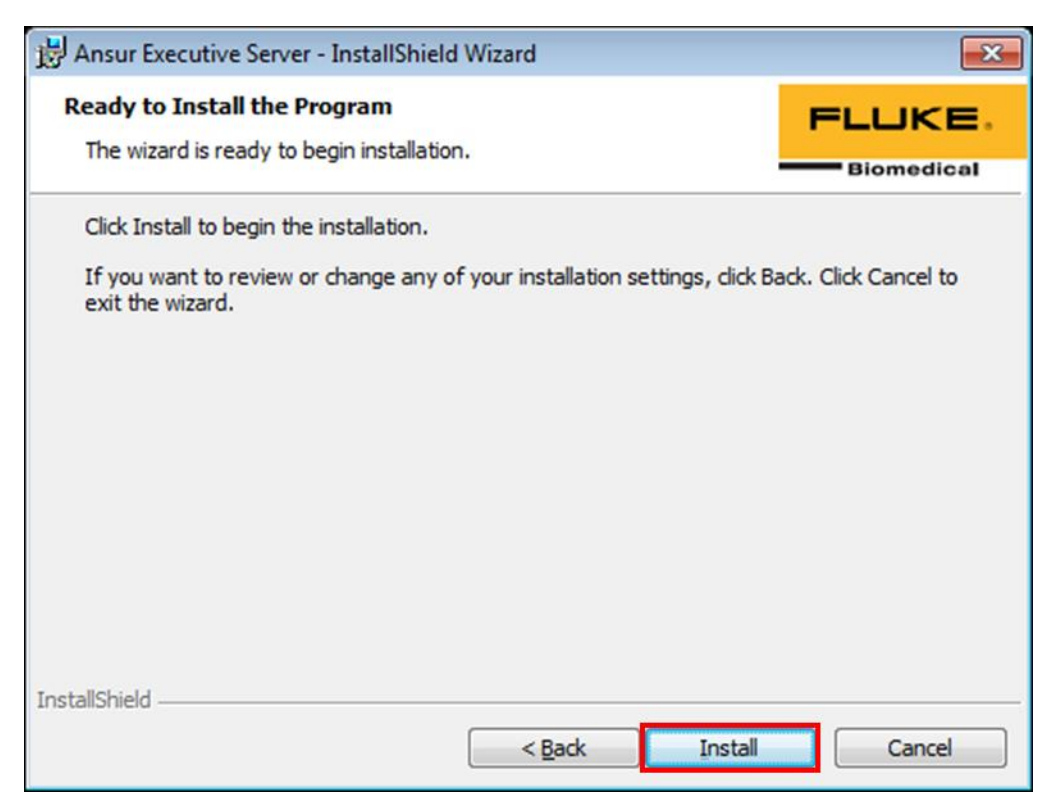

6. Click Finish.

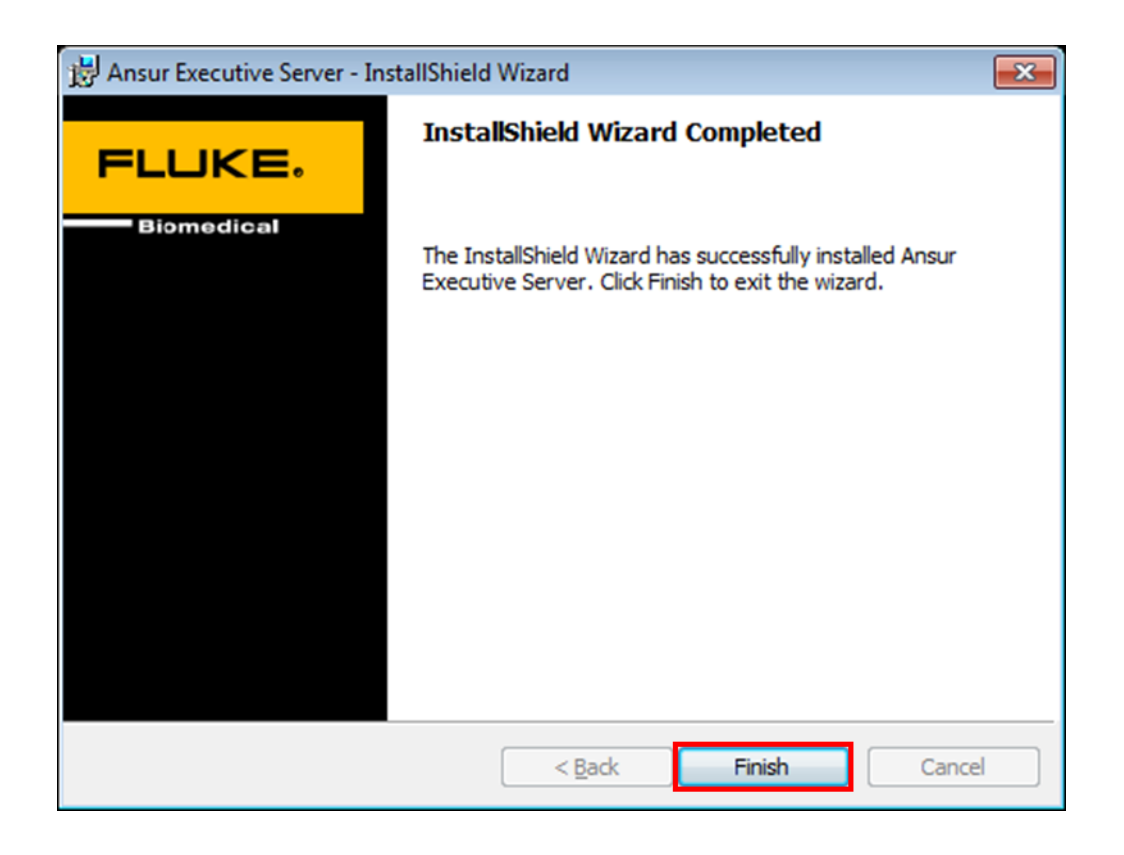

### **Obtaining IP address of Central PC:**

Now we need to obtain the IP address of the central PC so that client PC can establish communication with central PC.

On the central PC, click on the Start button in Windows. In the search box, type 'cmd' and click enter to start the command prompt. In command prompt type 'ipconfig' and press enter. Search for IPv4 in the response text as shown below:

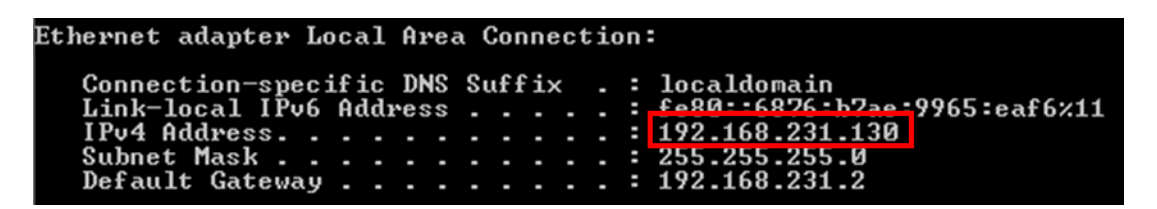

Make a note of the IPv4 address as it will be used during Ansur Executive software.

Ansur Executive Installation:

At this point, the central PC is set up to communicate with client PCs. You are ready to install Ansur Executive 3.1 on each client PC.

1. Run Ansur Executive 3.1 installation file and then click Next.

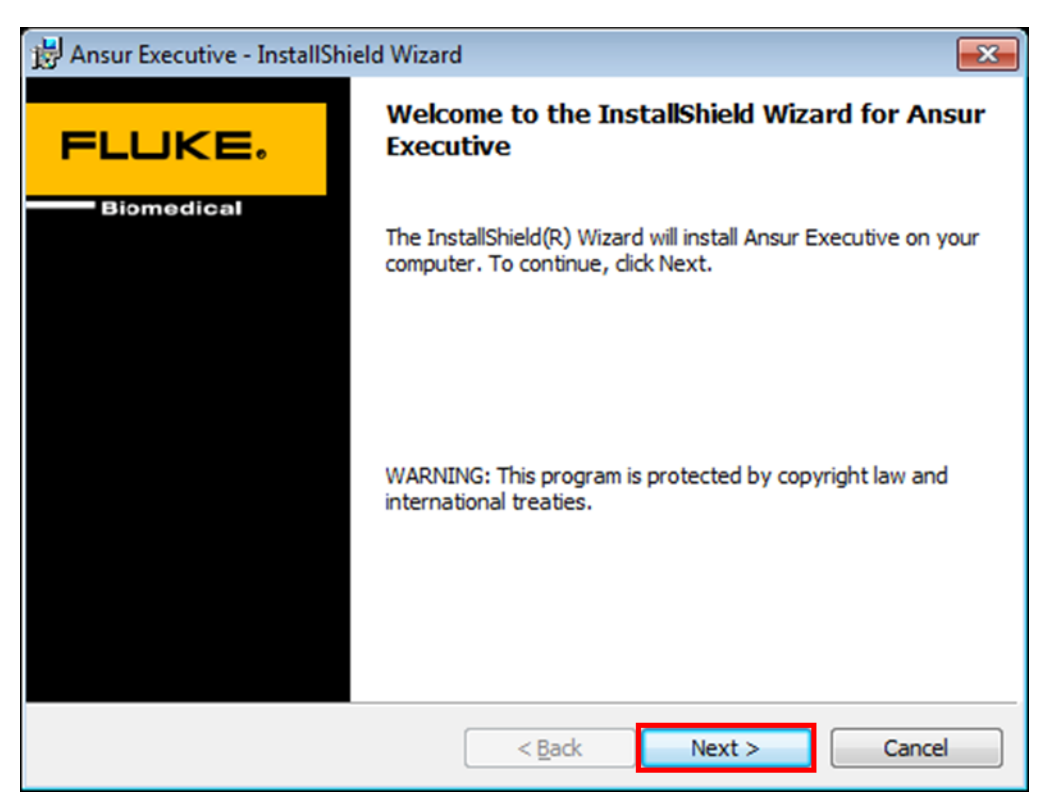

2. Select corresponding option to accept licensing terms.

| 🔀 Ansur Executive - InstallShield Wizard                                                                                                    | ×                                                                |
|----------------------------------------------------------------------------------------------------|------------------------------------------------------------------|
| License Agreement                                                                                                    | FLUKE.                                                           |
| Please read the following license agreement carefully.                                                                                                    | Biomedical                                                       |
| END USER LICENSE AGREEMENT<br>Copyright © 2016 by FLUKE Corporation.<br>All rights reserved.                                                                                                    | A E                                                              |
| License<br>By using the enclosed program and/or installing the files from<br>disks to your hard drive, you are agreeing to become bound by<br>this agreement. If you do not agree to the terms of this agreer<br>all software and return all materials in this package to FLUKE O<br>(FLUKE) within 30 days for a refund. | the original<br>y the terms of<br>nent, uninstall<br>Corporation |
| You have purchased a software license granting you the right t<br>software contained herein. FLUKE retains ownership of this soft                                                                                                    | o use the<br>ware on the 🔻                                       |
| I accept the terms in the license agreement                                                                                                    | Print                                                            |
| $\bigcirc$ I do not accept the terms in the license agreement                                                                                                    |                                                                  |
| InstallShield                                                                                                    |                                                                  |
| < <u>B</u> ack <u>N</u> ext >                                                                                                    | Cancel                                                           |

3. Fill out the server information that you gathered in the previous steps. For example, password is the password of the SQL Server on central PC which was set previously and the IP address is the IP address of the central PC. Refer to the previous steps for more information.

| 🛃 Ansur Executive                                        | - InstallShield                       | Wizard                                             |                                                       |             |
|----------------------------------------------------------|---------------------------------------|----------------------------------------------------|-------------------------------------------------------|-------------|
| SQL Server Auth<br>Select "Skip" if y<br>enter "SQL Serv | ou don't wish to<br>er Authentication | nd Customer<br>o use electronic<br>on" details and | Information<br>signature. Otherwise<br>select "Next". | FLUKE.      |
| SQL Server Authent                                       | ication ——                            |                                                    |                                                       |             |
| Server Address:                                          | 192.168.231.                          | 130                                                | Login:                                                | sa          |
| SQL Instance:                                            | SQLEXPRESS                            |                                                    | Password:                                             | •••••       |
| Customer Information                                     | on                                    |                                                    |                                                       |             |
| User Name:                                               | Fluke Biomedica                       | al                                                 |                                                       |             |
| Organization:                                            | Fluke Biomedica                       | al                                                 |                                                       |             |
| Install this applic                                      | ation for:                            | Anyone wh Only for me                              | o uses this computer<br>e (Windows User)              | (all users) |
| InstallShield                                            |                                       |                                                    |                                                       |             |
|                                                          | < <u>B</u> ack                        | <u>S</u> kip                                       | > <u>N</u> ext >                                      | Cancel      |

4. Click Install.

| Hansur Executive - InstallShield Wizard                                                                                                    | ×                    |
|----------------------------------------------------------------------------------------------------|----------------------|
| Ready to Install the Program<br>The wizard is ready to begin installation.                                                                 | FLUKE.               |
| Click Install to begin the installation.<br>If you want to review or change any of your installation settings, click B<br>exit the wizard. | ack. Click Cancel to |
| InstallShield <u>&lt; B</u> ack Install                                                                                                    | Cancel               |

5. Click Extract and proceed through installation of FTDI CDM Drivers.

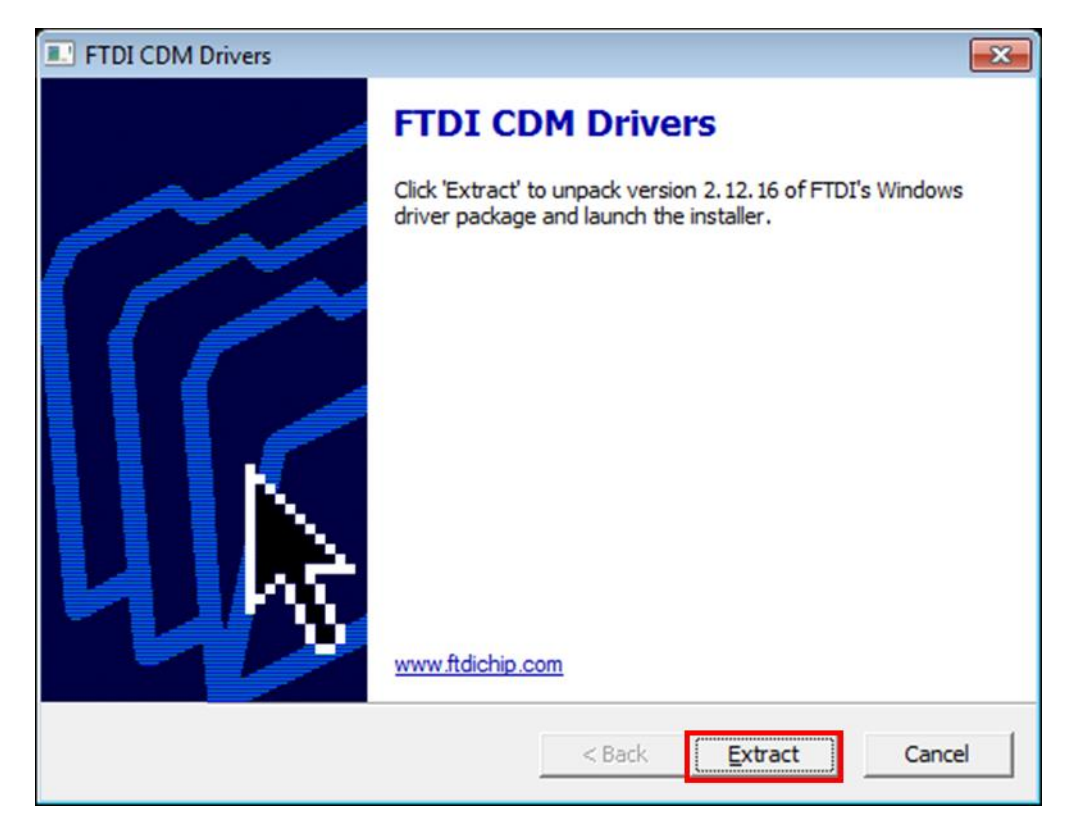

6. Ansur Executive is installed successfully. Click Finish.

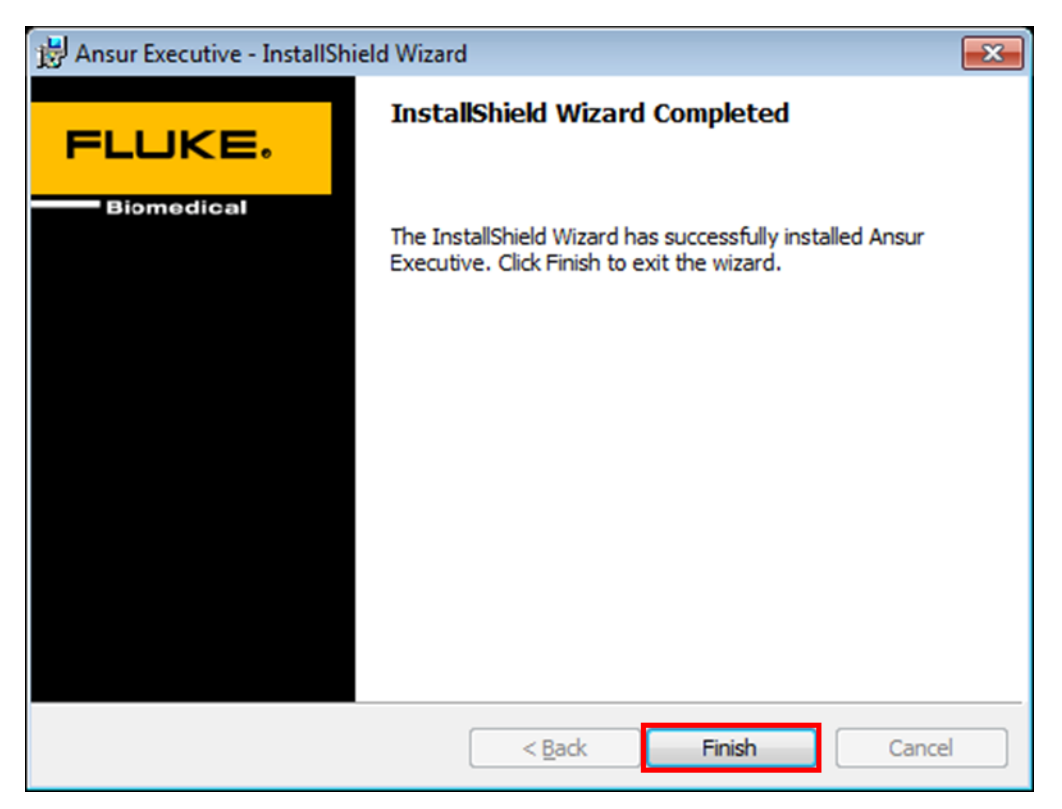

Open Ansur, the initial login will have the following credentials:
 User Name: Admin
 Password: admin
 Note: username has uppercase A, password has lowercase a.

| Login                 |                                          | X      |
|-----------------------|------------------------------------------|--------|
| Ansur Log             | in Screen                                | FLUKE. |
| <b>P</b>              | lease enter User Name and Login Password |        |
| User Name<br>Password | Disable Electronic Signature Admin       | •      |
|                       | OK Cancel                                | ]      |

After a successful first-time login, additional signature accounts may be created under Tools > Manage/Edit profiles as described in the Ansur user manual.

## **Troubleshooting:**

#### Case 1: Username/password Invalid

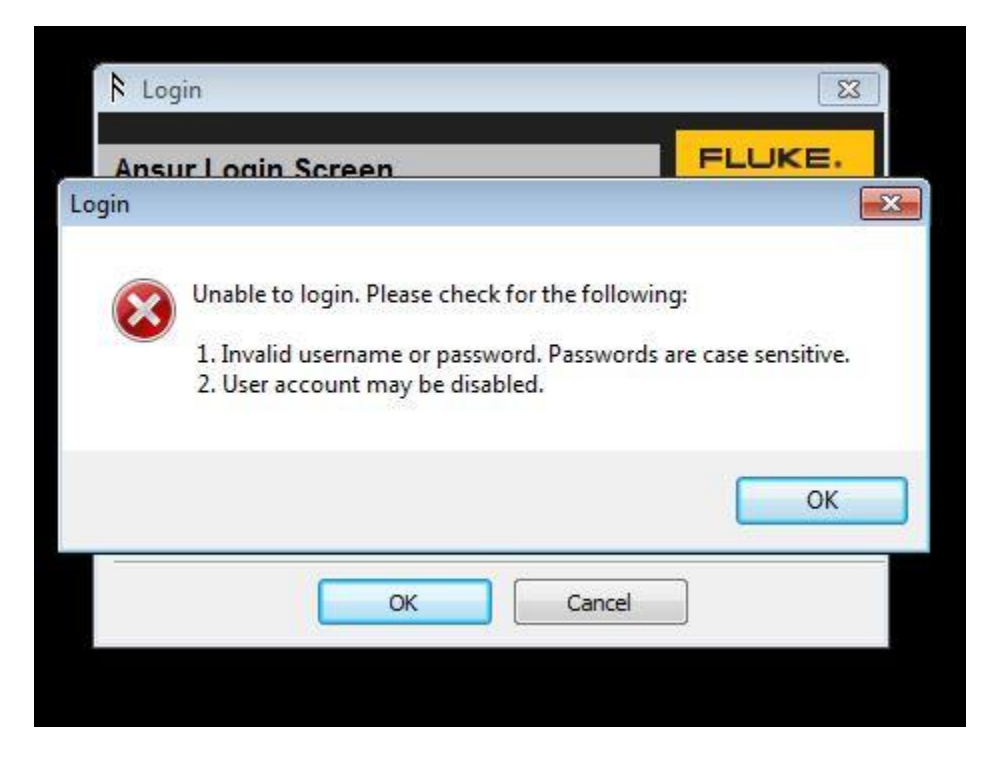

#### Solutions:

- Make sure spelling is correct for username/password. It is case sensitive the "A" on Admin needs to be capital for username while the "a" on admin needs to be lowercase for the password.
- *Do not* use the SQL server instance login "sa" from step 3 in the Ansur executive/server installation above. That is only used for the Server instance, not the Ansur electronic signature system.

# **Troubleshooting:**

Case 2: Server Connection Issues

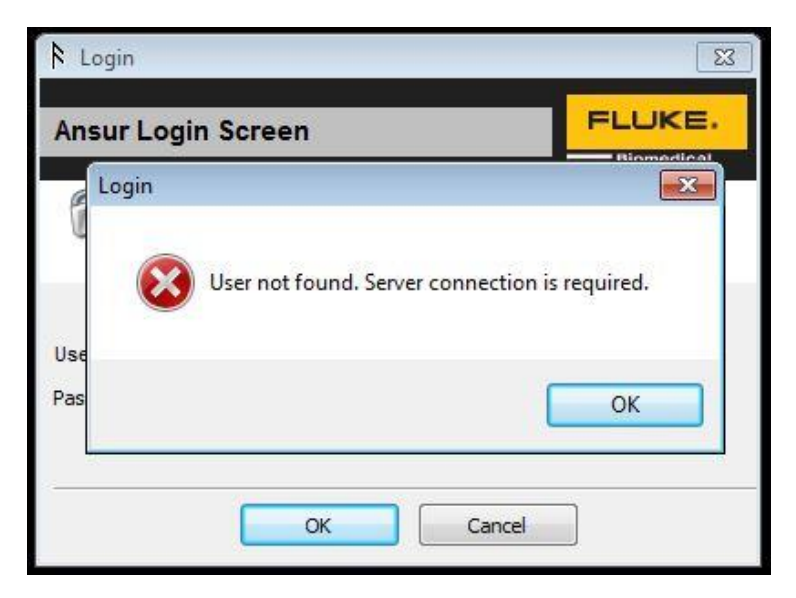

#### Solutions:

1. Click OK, the IP address line should appear as show below. Open a cmd window and type ipconfig as done just before step 1 of the Ansur executive installation. Confirm that these two IP addresses match, if they do not, correct this in the Ansur login window and click OK.

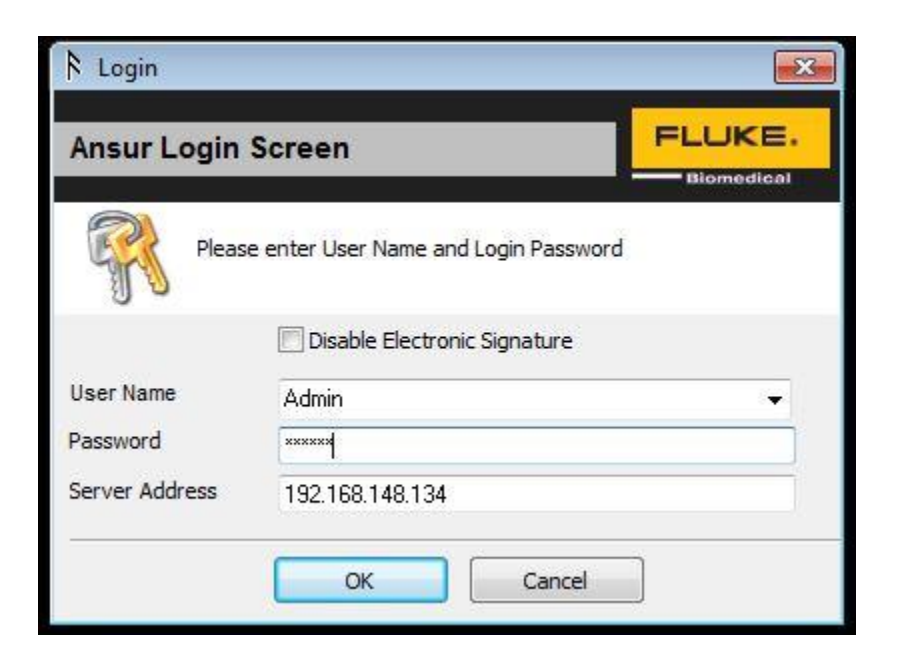

- 2. Navigate to the SQL Configuration Manager program as done in the SQL Server Configuration section above.
  - Click SQL Server Network Configuration to expand, click the "Protocols for SQLEXPRESS" tab.
  - Right click the "TCP/IP" field and select properties.
  - Click the "IP Addresses" tab, delete the value in the "TCP Dynamic Ports" and leave that field blank.
  - •
  - Edit the "TCP Port" field to a value of 1433, click OK.

| SQL Server Configuration Manager (Local) | Protocol Name      | Status                 |              |
|------------------------------------------|--------------------|------------------------|--------------|
| SQL Server Services                      | Shared Memory      | Enabled                |              |
| SQL Server Network Configuration         | Named Pipes        | Disabled               |              |
| Reprotocols for SQLEXPRESS               | TCP/IP             | Enabled                |              |
| SQL Native Client 11.0 Configuration     | <b>4</b> 101/1     | Lindbled               |              |
|                                          |                    |                        | 0            |
|                                          | TCP/IP Properties  |                        | ? <b>***</b> |
|                                          |                    |                        |              |
|                                          | Protocol IP Addres | sses                   |              |
|                                          | TCP Dynamic P      | orts 0                 | *            |
|                                          | TCP Port           |                        |              |
|                                          | E IP6              |                        |              |
|                                          | Active             | Yes                    |              |
|                                          | Enabled            | No                     |              |
|                                          | IP Address         | 127.0.0.1              |              |
|                                          | TCP Dynamic P      | orts 0                 |              |
|                                          | TCP Port           |                        |              |
|                                          | □ IP7              |                        |              |
|                                          | Active             | Yes                    |              |
|                                          | Enabled            | No                     |              |
|                                          | IP Address         | fe80::5efe:192.168.148 | .134%12      |
|                                          | TCP Dynamic P      | orts 0                 |              |
|                                          | TCP Port           |                        | E            |
|                                          | E IPAII            |                        |              |
|                                          | TCP Dynamic P      | orts                   |              |
|                                          | TCP Port           | 1433                   |              |
|                                          |                    |                        |              |
|                                          | TCP Port           |                        |              |
|                                          | TCP port           |                        |              |
|                                          |                    |                        |              |
|                                          |                    |                        |              |
|                                          |                    | OK Cancel Apply        | Help         |
|                                          |                    |                        |              |

• Click the 'SQL Server Services' in the left-hand pane. Locate the 'SQL Server Browser' and 'SQL Server (SQLEXPRESS)' items in the right-hand pane.

| 🚡 Sql Server Configuration Manager                                                                                                    |                                               |                               |                                              |
|----------------------------------------------------------------------------------------------------|-----------------------------------------------|-------------------------------|----------------------------------------------|
| File Action View Help                                                                                                    |                                               |                               |                                              |
| 🗢 🔿 🖄 🖸 🔂                                                                                                    |                                               |                               |                                              |
| SQL Server Configuration Manager (Local)                                                                                                    | Name                                          | State                         | Start Mode                                   |
| <ul> <li>SQL Server Services</li> <li>SQL Server Network Configuration (32bit)</li> <li>SQL Native Client 11.0 Configuration (32bit)</li> <li>SQL Server Network Configuration</li> <li>Protocols for SQLEXPRESS</li> <li>SQL Native Client 11.0 Configuration</li> </ul> | SQL Server Browser<br>SQL Server (SQLEXPRESS) | Running<br>Running<br>Stopped | Automatic<br>Automatic<br>Other (Boot, Syste |

- Right-click on the 'SQL Server Browser' item and select 'Restart' from the context menu.
- Right-click on the 'SQL Server (SQLEXPRESS)' item and select 'Restart' from the context menu.
- Close the SQL Server Configuration Manager utility.

# **Troubleshooting:**

Case 3: Able to login to Ansur but unable to change password, add or edit users.

| Login Details                                          |                                        |                 |
|--------------------------------------------------------|----------------------------------------|-----------------|
| User Name                                              | testuser                               |                 |
| Password                                               |                                        |                 |
| Authority Level                                        | Administrator                          |                 |
| Remind Fluke Biomedical                                | Ansur                                  |                 |
| Electroni 🔞 Unab                                       | ole to add the user. Please try again. |                 |
| FirstNa                                                |                                        |                 |
| First No.                                              | ОК                                     | E               |
| First No<br>Lost No<br>Unique 10                       |                                        | <b>1</b> 862921 |
| First Na<br>Last Na<br>Unique ID<br>Signature Password |                                        | 1862921         |

Solution:

The "sa" login on the Ansur SQL server has default language that does not match the operating system language settings. The SQL "sa" login default language must be changed.

- 1. Click start, and type in search bar "cmd", click to open an instance of command prompt
- 2. In command prompt window, login to the server via the following command: SQLCMD -S .\SQLEXPRESS -U sa
- 3. Enter the "sa" password from the above setup section

 Type the following commands to change the login default language setting: USE [master]

GO

ALTER LOGIN [sa] WITH DEFAULT\_LANGUAGE = (language choice here) GO

5. Re-launch Ansur and log in, attempt to add/edit user to confirm the fix has worked.

Note: the command line will not return anything when it has changed the setting properly, otherwise an error message will appear if there is a syntax error.

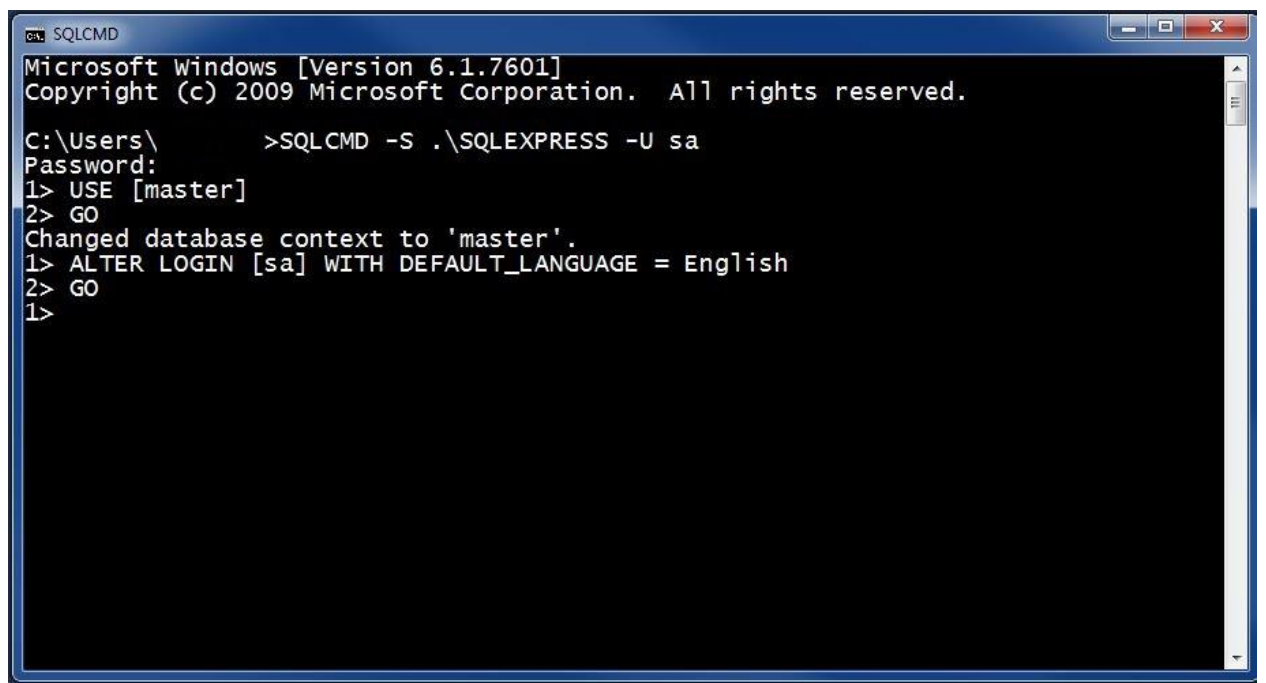

Example changing language to English

## Below are the following language options for the SQL server login:

| Name in English | Romanian            |
|-----------------|---------------------|
| English         | Croatian            |
| German          | Slovak              |
|                 | Slovene             |
| French          | Greek               |
| Japanese        | Bulgarian           |
| Danish          | Russian             |
| Spanish         | Turkish             |
| Italian         | British English     |
| Dutch           | Estonian            |
| Norwegian       | Latvian             |
| Portuguese      | Lithuanian          |
|                 | Brazilian           |
| Finnish         | Traditional Chinese |
| Swedish         | Korean              |
| Czech           | Simplified Chinese  |
| Hungarian       | Arabic              |
| Polish          | Thai                |

# **Final Note:**

If all these troubleshooting methods have been attempted and the electronic signature feature still does not work, one or more of the steps in the procedure may have been done incorrectly. It is recommended you uninstall/reinstall SQL Server 2012, Ansur Executive Server and Ansur Executive using the control panel, and restart this process.

| Control Panel Home<br>View installed updates | Uninstall or change a program<br>To uninstall a program, select it from the list and then | click Uninstall, Change, or Rep | air.                |             |                    |
|----------------------------------------------|-------------------------------------------------------------------------------------------|---------------------------------|---------------------|-------------|--------------------|
| Turn Windows features on or off              | Organize 🕶 Uninstall Change Repair                                                        |                                 |                     |             | 100                |
|                                              | Name                                                                                      | Publisher                       | Installed On        | Size        | Version            |
|                                              | Ansur Executive                                                                           | Fluke Biomedical                | 1/10/2018           | 101 MB      | 3.1.3              |
|                                              | 🕼 Ansur Executive Server                                                                  | Fluke Biomedical                | 1/10/2018           | 2.62 MB     | 1.1.0000           |
|                                              | Microsoft .NET Framework 4 Client Profile                                                 | Microsoft Corporation           | 1/10/2018           | 38.8 MB     | 4.0.30319          |
|                                              | Microsoft .NET Framework 4 Extended                                                       | Microsoft Corporation           | 1/10/2018           | 51.9 MB     | 4.0.30319          |
|                                              | 📑 Microsoft SQL Server 2008 Setup Support Files                                           | Microsoft Corporation           | 1/10/2018           | 28.5 MB     | 10.1.2731.0        |
|                                              | Microsoft SQL Server 2012                                                                 | Microsoft Corporation           | 1/10/2018           |             |                    |
|                                              | Microsoft SQL Server 2012 Native Client                                                   | Microsoft Corporation           | 1/10/2018           | 3.38 MB     | 11.3.6020.0        |
|                                              | Microsoft SQL Server 2012 Setup (English)                                                 | Microsoft Corporation           | 1/10/2018           | 43.1 MB     | 11.3.6020.0        |
|                                              | 📕 Microsoft SQL Server 2012 Transact-SQL ScriptDom                                        | Microsoft Corporation           | 1/10/2018           | 4.54 MB     | 11.3.6020.0        |
|                                              | Microsoft Visual C++ 2008 Redistributable - x86 9.0.3                                     | Microsoft Corporation           | 1/10/2018           | 600 KB      | 9.0.30729.6161     |
|                                              | Microsoft Visual C++ 2010 x86 Redistributable - 10.0                                      | Microsoft Corporation           | 1/10/2018           | 11.1 MB     | 10.0.40219         |
|                                              | Microsoft VSS Writer for SQL Server 2012                                                  | Microsoft Corporation           | 1/10/2018           | 2.33 MB     | 11.3.6020.0        |
|                                              | SQL Server Browser for SQL Server 2012                                                    | Microsoft Corporation           | 1/10/2018           | 9.89 MB     | 11.3.6020.0        |
|                                              | VMware Tools                                                                              | VMware, Inc.                    | 1/10/2018           | 60.3 MB     | 10.1.15.6627299    |
|                                              | Windows Driver Package - STMicroelectronics (STTu                                         | STMicroelectronics              | 1/10/2018           |             | 07/05/2012 3.0.4.0 |
|                                              |                                                                                           |                                 |                     |             |                    |
|                                              | Fluke Biomedical Product version: 11.0000                                                 | Support link:                   | http://www.FlukeBic | medical.com |                    |